# **Trademark and Copyright Information**

## © COPYRIGHT 2013, Llumins optical Systems

All rights are reserved. No part of this document may be photocopied, reproduced or translated to another language without the prior written consent of Llumins optical systems. The information contained in this document is subject to change without notice. Llumins optical systems shall not be liable for errors contained herein or for consequential damages in connection with the furnishing, performance or use of this material.

Microsoft® and Windows® as U.S. registered trademarks of Microsoft Corporation.

## Welcome

Thank you for buying a LluminsEye® high quality digital camera. We suggest you spend a few minutes carefully reading this use manual before installing and using your camera. Please keep this user manual in a safe place for future reference.

## Warnings and Precautions

Precautions when using your LluminsEye®

Keep the camera away from the following:

- High temperatures and excessive humidity
- Direct sunlight or other heat sources
- Dust
- Extreme vibration

If the imaging sensor lens becomes dirty:

- 1. Try blowing the dust particles from it
- 2. Use a lint free cloth or proper lens cleaning cloth to gently wipe the lens.

Only use approved lens cleaning fluids.

# **NEVER TOUCH THE LENS WITH YOUR FINGERS!**

Do not allow the camera to come into contact with water or any other liquid. If water or a foreign substance should get in the camera, unplug the camera immediately. Do not attempt to plug the camera in again until you have given it sufficient time to allow for drying. This does not necessarily mean the camera will work again! Do not open the camera case or attempt your own repairs. Internal components may create risk of electrical shock or fire. There are no user serviceable components inside.

Clean the outside of the camera by wiping it with a clean, dry cloth. Never use harsh or abrasive cleaners or organic solvents on the camera or any of its parts.

If you notice smoke or a strange smell coming from the camera, immediately unplug the camera and consult and authorized dealer.

## **System Requirements**

Pc running either Windows® (32-bit & 64-bit) Xp, Vista, 2008 and 7; Mac OSX and Linux

#### Performance is not guaranteed is the following specification cannot be reached.

- DirectX 9.0 or later installed
- 2.0 GHz minimum processor (Recommended dual core 2.8GHz or more)
- USB 2.0 port
- CD-Rom drive
- 2GB RAM (Recommended 2GB or more)
- 200mb Free hard drive space

#### Performance is dependent on the PC's graphics card.

USB 2.0 is supported Windows ® XP,2003, Vista, 2008 and 7. Also Mac OSX and Linux (kernel 2.6 or Above).

Windows XP Pro must have service pack 2 (or later) installed in order for the camera to function correctly. To check is you have USB 2.0 installed on your computer go to:

Start > Settings > Control Panel > System or "right click" on "My Computer" and select "properties" from the context menu...

Click on the "Hardware" tab and then "Device Manager";

Within the "Universal Serial Bus controllers" (USB controllers) you will see a list of USB devices installed on your machine. In this example the red arrow is indicating the USB 2.0 device.

Apart from "USB 2.0" controllers, they may also be labeled as "Enhanced" or "Standard Enhanced" controllers. The so-called "Standard" or "Standard Universal" controllers are for the slower USB1.x system.

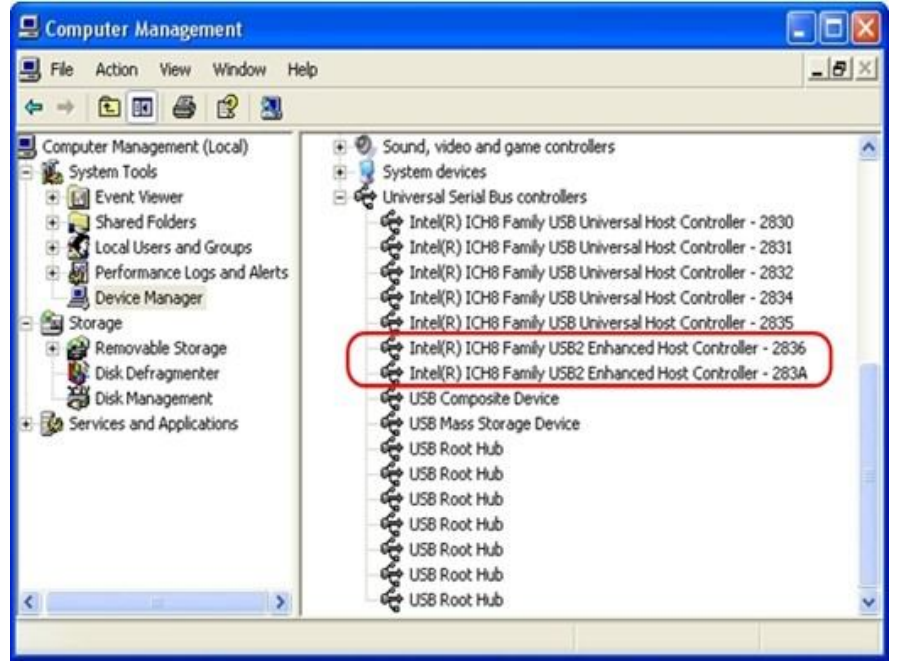

# **Package Contents**

1x Camera

1 x Usb Cable

1 x Focusable C-mount Connection (optional)

Llumins Software Link, http://www.llumins.co.za/downloads.htm

Please follow instructions on the Website.

# **Product safety information:**

This product is in compliance with the low-voltage, EMC, Health and Safety Regulations:

26/95EC, EN62471:2008

2004/108/EC, EN61326-1:2006,

EN 61000-3-2:2006+A2:2009, EN 61000-3-3:2008

# Installing the Driver and Software

- 1. Insert CD into CD-Rom.
- 2. Double Click "LluminsEyeDriver"

| 8 | ToupCam 2.0 Setup                                                                                                    | ×                                                                                                   |
|---|----------------------------------------------------------------------------------------------------|----------------------------------------------------------------------------------------------------|
|   | Welcome to the Toup<br>Wizard<br>This istand will guide you through th<br>ToupCam 2.0.<br>It is recommended that you doas all<br>before starting Setup. This will make<br>relevant system files without having<br>computer.<br>Click Next to continue. | Cam 2.0 Setup<br>e installation of<br>other applications<br>it possible to undate<br>to reboot your |
|   |                                                                                                    | ext > Cancel                                                                                        |

3. Click "Next"

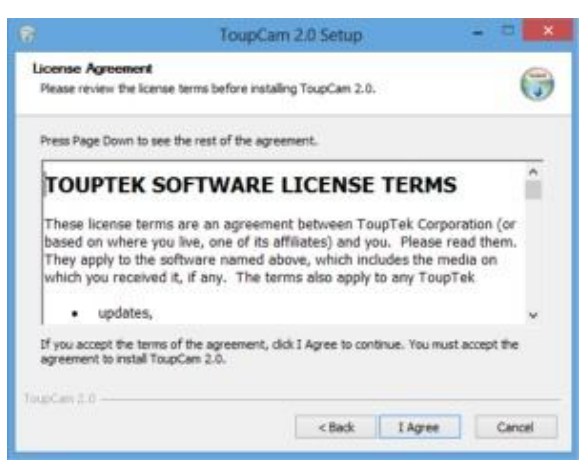

4. Select "I Agree"

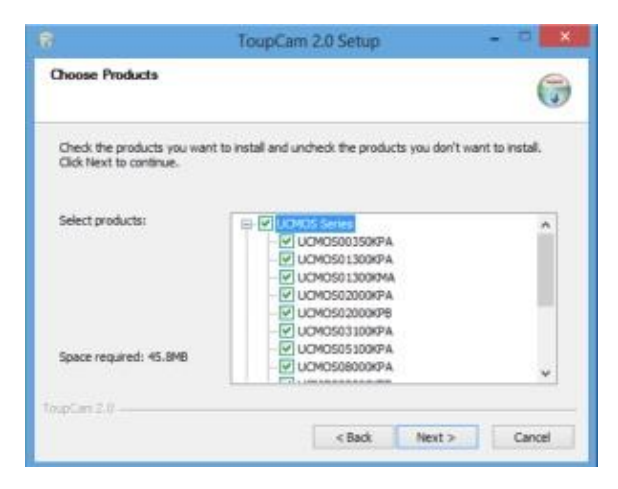

5. Select the driver consistent with the model of your product and then

Click "Next"

|                                      | ToupCam 2.0 Setup                                                                                                    |                            |
|--------------------------------------|----------------------------------------------------------------------------------------------------|----------------------------|
| Choose Install<br>Choose the fold    | I Location<br>der in which to install ToupCam 2.0.                                                                        | ()                         |
| Setup will instal<br>Browse and sele | I ToupCam 2.0 in the following folder. To install in a di<br>lect another folder. Click Install to start the installation | fferent folder, dick<br>1. |
|                                      |                                                                                                    |                            |
|                                      |                                                                                                    |                            |
| Destination Pr                       | older                                                                                                    |                            |
| Destination Pr                       | older<br>I a Immudes in Mikrosoverski)                                                                                    | Browse                     |
| Destination Pr                       | older<br>In Frankriker (Smith)<br>1: 45.8MB<br>1: 8.308                                                                   | Browse                     |
| Destination Pr                       | older<br>1970 1700 1700 1700 (CCCC)<br>1 45.8MB<br>1: 8.358                                                               | Browse                     |

- 6. Browse to select an alternative Installation path or just click "Install" to select the default path.
- 7. Click "Finish", at the end of the installation. (If using Vista, Please plug the digital eyepiece into the USB slot before installing camera driver)

8. Select and Click to Install "LluminsToupViewSetup"

| 6 | ToupView 3.7 Setup – 🗆 🗙                                                                                                    |
|---|----------------------------------------------------------------------------------------------------|
|   | Welcome to the ToupView 3.7 Setup<br>Wizard<br>This wizard will guide you through the installation of<br>ToupView 3.7.<br>It is recommended that you dose all other applications<br>before starting Setup. This will make it possible to update<br>relevant system files without having to reboot your<br>computer.<br>Click Next to continue. |
|   | Next > Cancel                                                                                                    |

9. Click "Next"

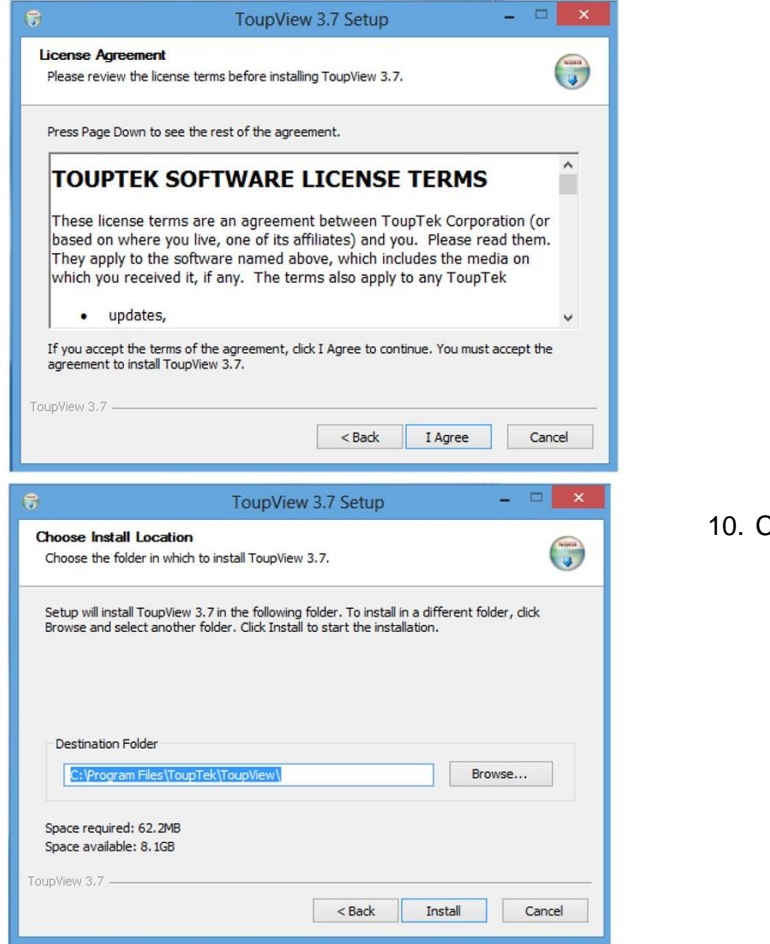

10. Click the "I Agree"

- 11. Select the installation path. If the installation path is the default one, just click "Install"
- 12. Click "Finish", at the end of the installation. (after a successful installation, the Shortcut Icon " ToupView will appear on the desktop)

### Connect the camera to a Microscope

With the left hand, hold the camera and remove the dustcover by rotating it clockwise. Keep the interface vertically downward in the process to prevent dust from entering the lens area. Connect the camera to the C-mount, note: try to keep the camera and adaptor in a horizontal position during the installation, to prevent tiny dust particles to pollute the camera sensor surface and optical centre of the internal interface.

## **Connect the Camera**

Connect the USB cable into a free USB slot on the computer (Requires USB 2.0 interface).

"New Hardware Found" or "Installing device driver software" displays at the bottom right of your PC screen. The camera is recognized.

→ The Found new hardware wizard should start, Select "Install the software automatically"

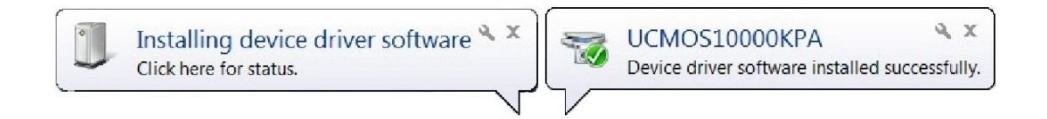

→ Finish (If unidentified publisher / Windows Logo Testing appear, Select continue anyway)

#### NOTE:

- 1. Plugging the USB connector to a USB port directly on the main PC/Laptop is recommended.
- 2. Do NOT use anything to extend the USB cable.

#### Using the camera

1. Double click the desktop icon  $\bigcirc$ , and start Toupview.

2. If the camera is connected with the computer correctly, click the device on the camera list found on the left sidebar and the Preview will open.

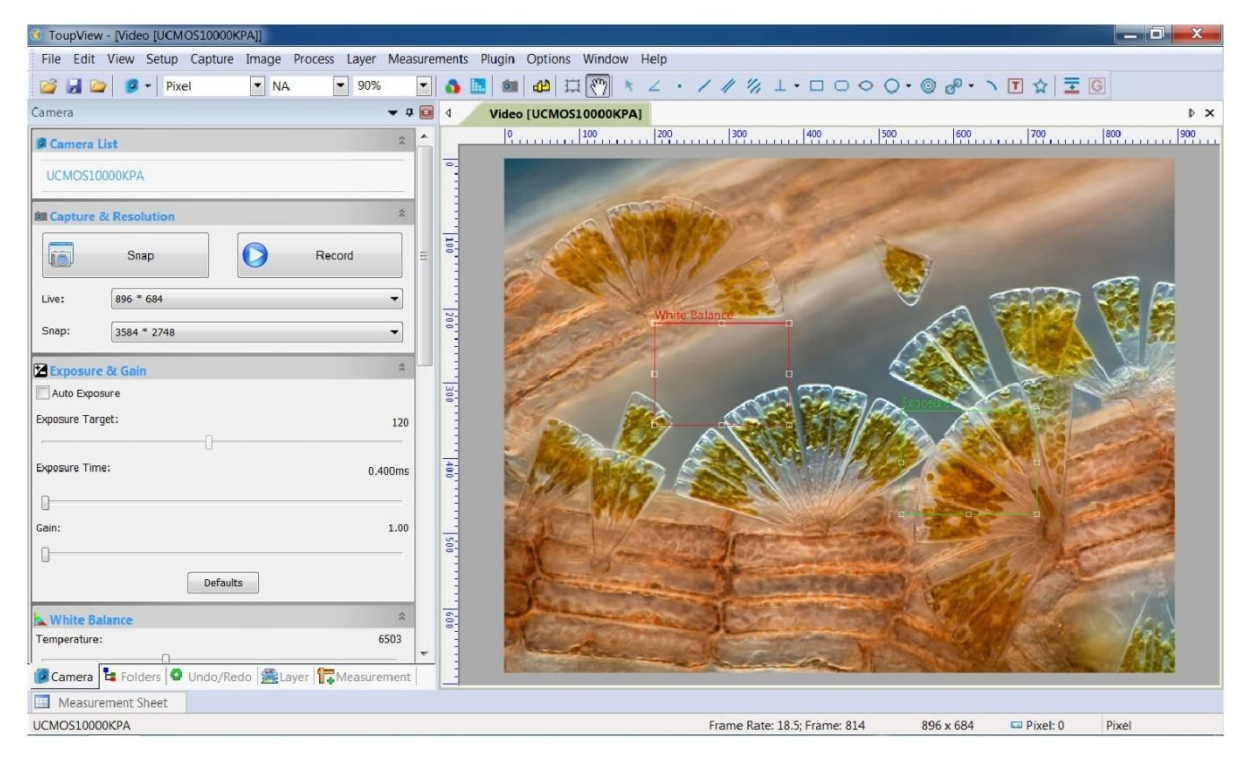

# **Camera Initialization Settings**

In Video preview mode, the following settings are available for adjustment.

| 1 3                  | 5 7                        | 9 11 13           | 15 17 1      | 9 21 23       | 25 27 29 31           |
|----------------------|----------------------------|-------------------|--------------|---------------|-----------------------|
| 📸 🛃 📴 🏮 🔹 Pixel      | 💌 NA 💌 100% 💌 🏠            | 🔝 📾 🕰 🖽 🖏         | * 2 . 1 11 1 | % I · 🗆 O O ( | ○ - ◎ @ • ヽ T ☆   쿺 G |
| 2 4                  | 6 8                        | 10 12             | 14 16 18     | 20 22         | 24 26 28 30           |
| 1: Open (Ctrl + O)   | 7: Zoom                    | 13: Track         | 19: Two P    | Parallel      | 26: Two Circles       |
| 2: Save (Ctrl + S)   | 8: Video Source Properties | 14: Object Select | 20: Vertic   | cal           | 27: Arc               |
| 3: Browse (Ctrl + B) | 9: Video Stream Format     | 15: Angle         | 21: Recta    | ingle         | 28: Text              |
| 4: Camera List       | 10: Capture Image          | 16: Point         | 23: Ellips   | e             | 29: Polygon           |
| 5: Unit              | 11: Calibrate              | 17: Line          | 24: Circle   | 9             | 30: Manual Fusion     |
| 6: Magnification     | 12:Image Select            | 18: Parallel      | 25:Annulu    | us            | 31:Gray Calibration   |

1. Buttons and Icons

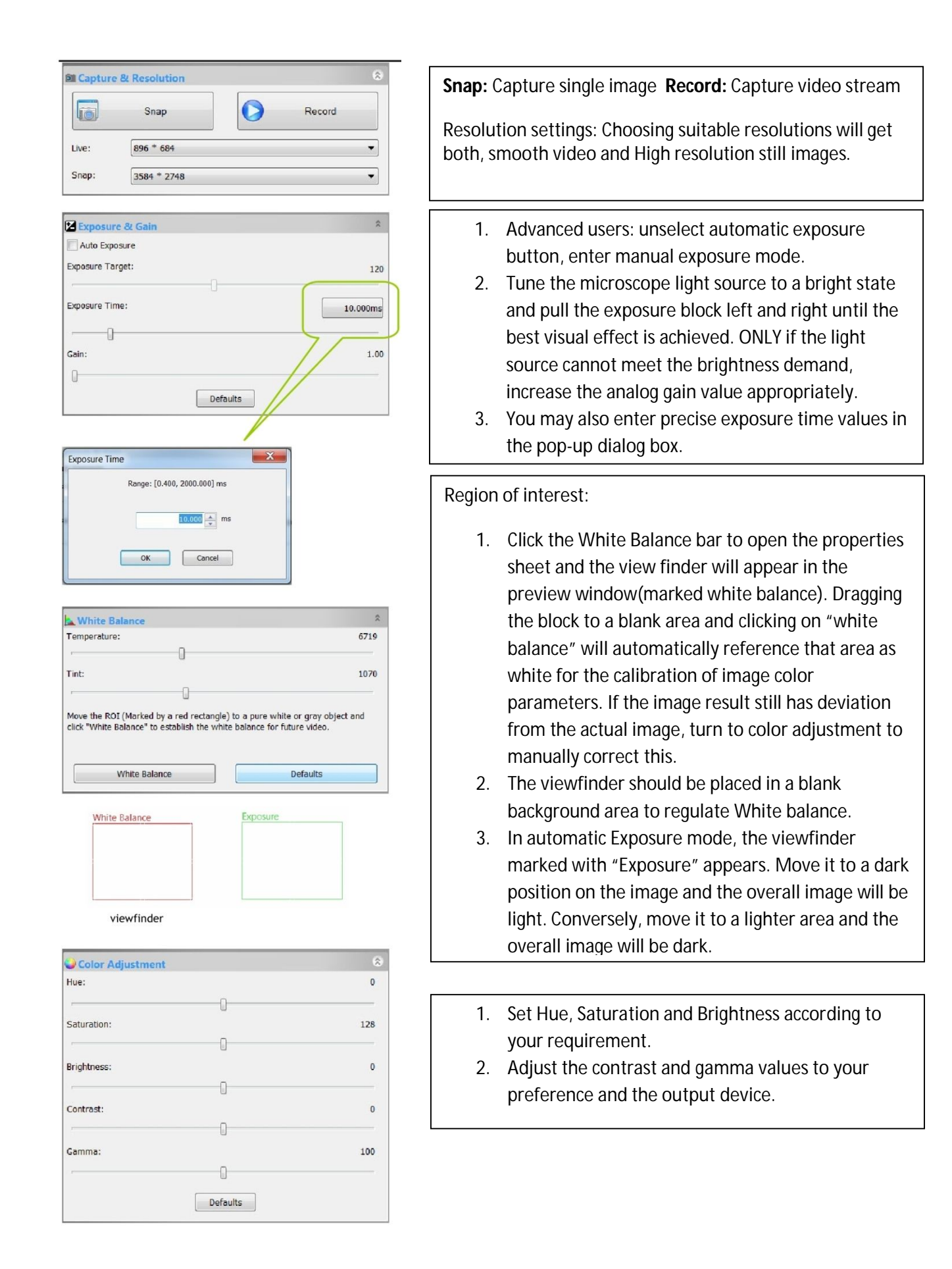

| Frame Rate      | Different frame rates are available. You can select proper<br>frame rates according to your computer performance.<br>Select the fastest frame rate if your computer is fast<br>enough. |
|-----------------|----------------------------------------------------------------------------------------------------|
| *               |                                                                                                    |
| Color/Gray      | If you need to observe Color images, select "Color"                                                                                                    |
| © Gray          | If you need to observe Black & White images, select "Gray"                                                                                                    |
|                 |                                                                                                    |
| ∆⊾ Flip 🙁       | If the image on the screen appears in a different direction                                                                                                    |
| Horizontal      | from what is viewed under the microscope, check the                                                                                                    |
| Vertical        | "level" and "vertical" option to correct the screen.                                                                                                    |
| Power Frequency | Choose the right light source power frequency.                                                                                                    |
| (a) AC (50 Hz)  |                                                                                                    |
| © AC (60 Hz)    |                                                                                                    |
| © DC            |                                                                                                    |
| 2 Sampling 8    | Optional sampling mode in low resolution: Bin or Skip                                                                                                    |
| Bin             | "Bin" will allow more sensor sensitivity and "Skip" will give                                                                                                    |
| 🔘 Skip          | faster video frame rates                                                                                                    |
|                 |                                                                                                    |
| 🖬 Histogram 🙁   | Histogram:                                                                                                    |
|                 | 1 By dragging the pink line on both sides of the                                                                                                    |
|                 | histogram to the proper position, the histogram                                                                                                    |
|                 | distribution of the image is changed and improves                                                                                                    |

- the contrast and brightness curve of the image.2. You can also input accurate values in the box chart and make an extension of the histogram.
- 3. Click "Refresh" to update the histogram information, if the vision has moved or the scene changed.

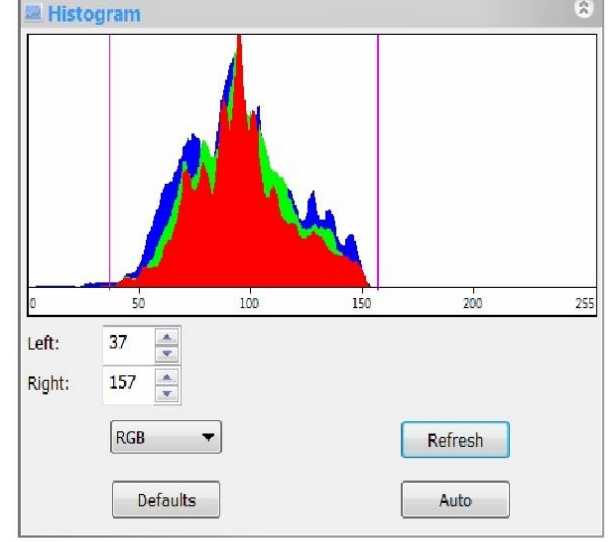

## 2. Calibrating the magnification

Put the TS-M1 stage Micrometer in the View Field and find the scale, set the live resolution Max. and zoom to 100% display. Click on the Calibrate button and a red line calibration tool will appear. Place the 2 ends of the red line on the scale, measuring the scale corresponding to the Pixel value. Select or Input the magnification of the current objective and enter the actual length of the selected scale in the pop-up dialog box. Click the "OK" button to finish the magnification calibration.

| Live:                  | 3584 * 2748                | •      |               |         |                         |   |  |
|------------------------|----------------------------|--------|---------------|---------|-------------------------|---|--|
| Snap:                  | 3584 * 2748                | •      | <b>G</b>      | 7       | 15.200 pixels, 0.000 um |   |  |
| Calibrate              |                            | X      |               |         |                         |   |  |
| Magnification          | 10X -                      | ок     | Before defir  | nition: |                         |   |  |
| Actual Length<br>Pixel | 1000 micron (um)  2868.000 | Cancel | Pixel         | · NA    | - 100%                  | - |  |
| Resolution             | 2868000 Pixel/Meter        |        |               |         |                         |   |  |
|                        | Pixel                      |        | After definit | tion:   |                         |   |  |
|                        | Actual Length              |        | micron (um)   | - 100X  | - 50%                   | - |  |
|                        |                            |        |               |         |                         |   |  |

## 3. Calibrating the grey values of Images

This function stabilizes brightness and uniform results can be achieved in multi shot and continuous shooting applications.

Method of use: Use the "Image Select" tool to select a reference region as the brightness setting in the video window background, click on the menu bar "input" menu "grey scale".

In the pop-up dialog box, scroll and display the current value of brightness and grey, then adjust the brightness of the microscope's light source to match the preset value, click "OK" and finish. The recommended value is 200.

| Acq | uire Edit View Image<br>Live Capture                    | Process | Gray Calibraion |       | X |
|-----|---------------------------------------------------------|---------|-----------------|-------|---|
|     | Video Watermark<br>Move Watermark<br>Rotate Watermark   | Ctrl+W  | Average Gray:   | 230.8 |   |
|     | Grey Calibration                                        |         |                 |       |   |
| Ŧ   | Manual Fusion<br>Twain: Select Device<br>Twain: Acquire |         |                 | ОК    |   |

# Special Functions and tools of Toupview

| Video Overlay |                                         | 100x 10micron       |
|---------------|-----------------------------------------|---------------------|
| Overlay       | Position: Left Top 💙 Mode: Auto 🔽       | 2012-03-30 00:23:29 |
| Harker        | Font Size: Larger 🕜 Font Weight: Bold 🕑 |                     |
|               | Scale                                   |                     |
|               | Show Show magnification                 |                     |
|               | Color: Default 🗸                        |                     |
|               | Date Time                               |                     |
|               | Type: YYYY-MM-DD HH:MM:SS (Second)      |                     |
|               | Color: Default 🗸                        |                     |
|               | Clarity Factor                          |                     |
|               | Show                                    |                     |
|               | Color: Default 😽                        |                     |
|               | <b>确定 取消</b> 应用 (4)                     |                     |

**1. Video Overlay** (Setup  $\rightarrow$  Video Overlay  $\rightarrow$  Overlay)

2. Video Marker (Setup → Video Overlay → Marker)

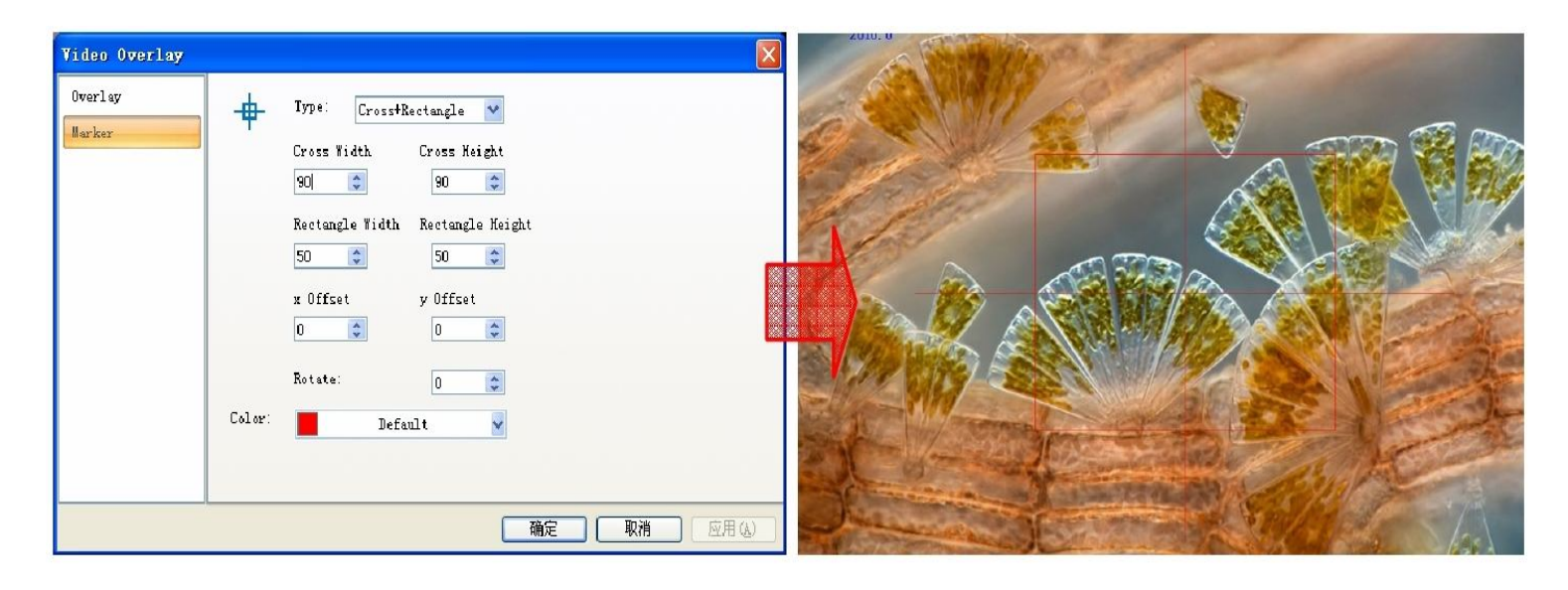

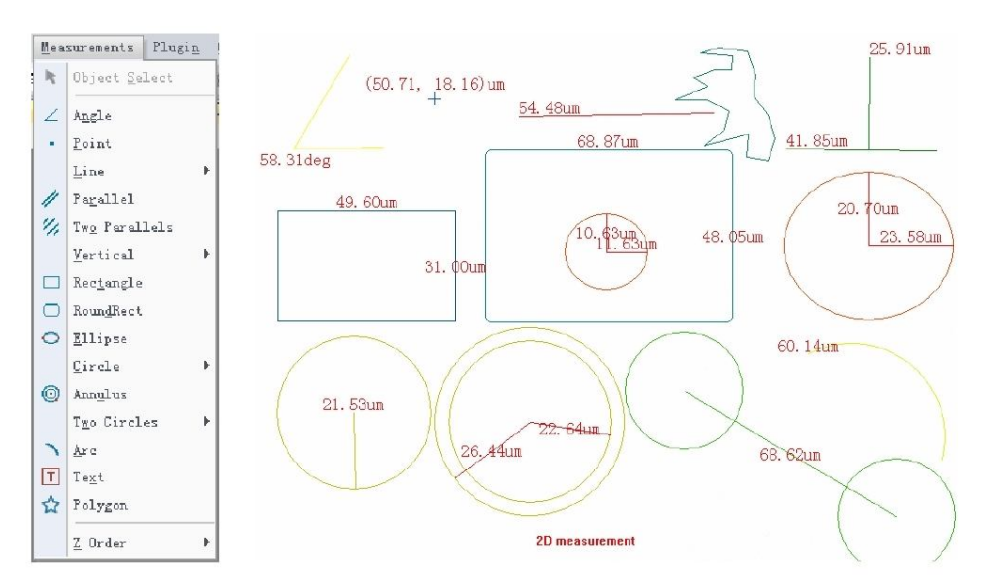

# 3. Video / Image Measurement

| ndez | Name | Center           | Radius       | Area           | Length         | Angle  | Start           | End              | Distance |                           |
|------|------|------------------|--------------|----------------|----------------|--------|-----------------|------------------|----------|---------------------------|
|      | A1   | (25.02, 23.25)   |              |                |                | 58.31  | (27.02, 5.98)   | (36.54, 31.67)   |          |                           |
|      | Pi   | (50.71, 18.16)   |              |                |                |        |                 |                  |          |                           |
|      | L1   | (101.20, 22.59)  |              |                | 54.48          | 0.93   | (128.43, 22.14) | (73.96, 23.03)   |          |                           |
|      | V1   |                  |              |                | 41.85, 25.91   | 179.3  | (171.39, 6.64)  | (171.17, 32.55)  |          |                           |
|      | R1   | (31.89, 64.88)   |              | 1537.69        | 161.20         |        | (56.69, 80.38)  | (7.09, 49.38)    |          |                           |
|      | Rr 1 | (99.09, 56.58)   |              | 3306.42        | 227.75         |        |                 |                  |          | File <u>I</u> mport       |
|      | E1   | (98.43, 60.89)   | 11.63, 10.63 | 388.19         | 69.95          |        |                 |                  |          | File Save                 |
|      | E2   | (171.28, 59.23)  | 23.58, 20.70 | 1533.92        | 139.28         |        |                 |                  |          |                           |
|      | C1   | (28.49, 106.02)  | 21.53        | 1456.26        | 135.28         |        |                 |                  |          | Export to Html            |
|      | An 1 | (77.28, 108.50)  | 28.44, 22.64 | 585.36         | 166.13, 142.28 |        |                 |                  |          |                           |
|      | Tc1  |                  | 16.50, 16.44 | 855.40, 849.24 | 103.68, 103.30 | 149.13 | (120.24, 99.87) | (179.14, 135.08) | 68.62    | Export to Microsoft Axcel |
|      | Ar 1 | (166.61, 112.70) | 26.18        |                | 60.14          | 131.63 | (154.56, 89.46) | (191.98, 119.13) |          |                           |
|      | Ti   | (92.67, 143.82)  |              |                |                |        |                 |                  |          | ✓ Auto <u>H</u> ightlight |
| 1    | Py1  | (132.68, 18.17)  |              | 350.61         | 137.86         |        |                 |                  |          |                           |
|      |      |                  |              |                |                |        |                 |                  |          | Settings                  |

## Capture and save

ToupView provides a variety of image or video recording modes ie: single pictures, Sequenced images, video capture and preservation.

#### 1. Single Pictures and Video

During the Video "Live" mode, you can use the "snap" button at any time.

You can also use the Shortcut key "F8" to freeze a picture.

Click the Record Button or the shortcut key "F9" to record movies.

Pictures can be saved to a specified directory by clicking "File" menu "Save as" tab and "Batch saves" are also featured.

Note: Video recording quality depends on the transmission and recording performance of the computer.

#### 2. Capturing a sequence of pictures (Time-Lapse)

This function allows you to capture a sequence of images with the same time interval. You can set the interval accurately between 2 and 3600 seconds and also the total number of shots to be taken. Open path: Menu Bar "Capture" menu "Time-Lapse"

|                  |            | Directory: C:\Users\ZHAOLEI\Documents\ToupView OK |
|------------------|------------|---------------------------------------------------|
| Image Process    | s Laver Me | File:                                             |
|                  | <br>F8     | Name Format: yyyy-mm-dd-HH-MM-SS                  |
| -lonco (Anto Co  | atura)     | File Prefix:                                      |
| Table (Muco caj  | progrey    | File type:  Png  Option                           |
| t <u>R</u> ecord | F9         | Sample: 2012-02-08-10-20-46.png                   |
|                  |            |                                                   |
|                  |            | Time slot(second): 6                              |
|                  |            | V Limit the total times 100                       |

The auto save function can be set to save files with serial number or date and time information and can be coupled with a prefix. There are various file storage format's available with options. For example, when saving as JPG format, you can set the parameters in the options and adjust compression and quality properties of the pictures saved.

## **Trouble Shooting**

#### WARNING:

Captur

S

Please do not attempt to open the camera case. There are no user serviceable parts inside.

#### **USB Device Conflicts**

When there are a number of USB devices installed on your pc at the same time, unexpected errors can arise. The cause can be insufficient available USB bandwidth, or possibly too much combined current being drawn by these devices. If you experience any problems, unplugging some USB devices could eliminate this issue. This would also eliminate conflicts with other cameras. If you are using a extended USB cable, please ensure the cable's bandwidth is sufficient to support high speed USB 2.0 standards. If the camera is not working properly, please remove the extension cable.

Image Preview is Black Screen / Capture Problems

Communication fault between camera and computer will produce this message:

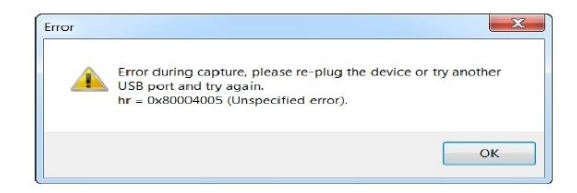

User Manual 15

### Fault:

- 1. Light source of Microscope closed
- 2. The preset exposure time is too short
- 3. If USB cable accidently disconnects
- 4. Bad USB connection or lack of power
- 5. Computer giving driver errors

## Solution:

Open light source and adjust brightness Unclick auto-exposure and set the exposure time Close video, reconnect cable and open video Change to another USB interface and/or cable Reinstall the driver

## **IMAGE MOTION LAG, Slow-moving**

## Fault:

- 1. Preview resolution is set too high
- 2. Light source lighting inadequate (automatic exposure mode)
- 3. The preset manual exposure is too long
- 4. The frame rate is set "Low"
- 5. Computer performance does not Meet the requirements

## Solution:

Decrease the video size for preview resolution Cancel auto exposure, shorten exposure time Increase the brightness level of the light source Shorten the exposure, increase light brightness Adjust the frame rate in the "frame rate" properties use a Computer with adequate performance

## Color Noise on the screen

## Fault:

- 1. Analog gain value is too large/ poor lighting
- 2. The Exposure time setting is too long. extended use of device
- 3. The brightness of light is too low below the ability of the camera

## Solution:

Reduce the gain, increase light source brightness Long exposure time leads to thermal noise of the photosensitive chip. Camera needs to cool down. Switch to a more light sensitive camera, such as the EXCCD.